## 監査実施報告書で「記載上の注意」を外して印刷する方法

対象

第5-1号様式 私学振興助成法監査 都道府県知事所轄 第5-2号様式 私学振興助成法監査 文部科学大臣所轄 第35号様式 施設型給付費を受ける教育・保育施設等

## 1. 監査実施報告書の様式を開き、「ファイル」タブをクリックします。

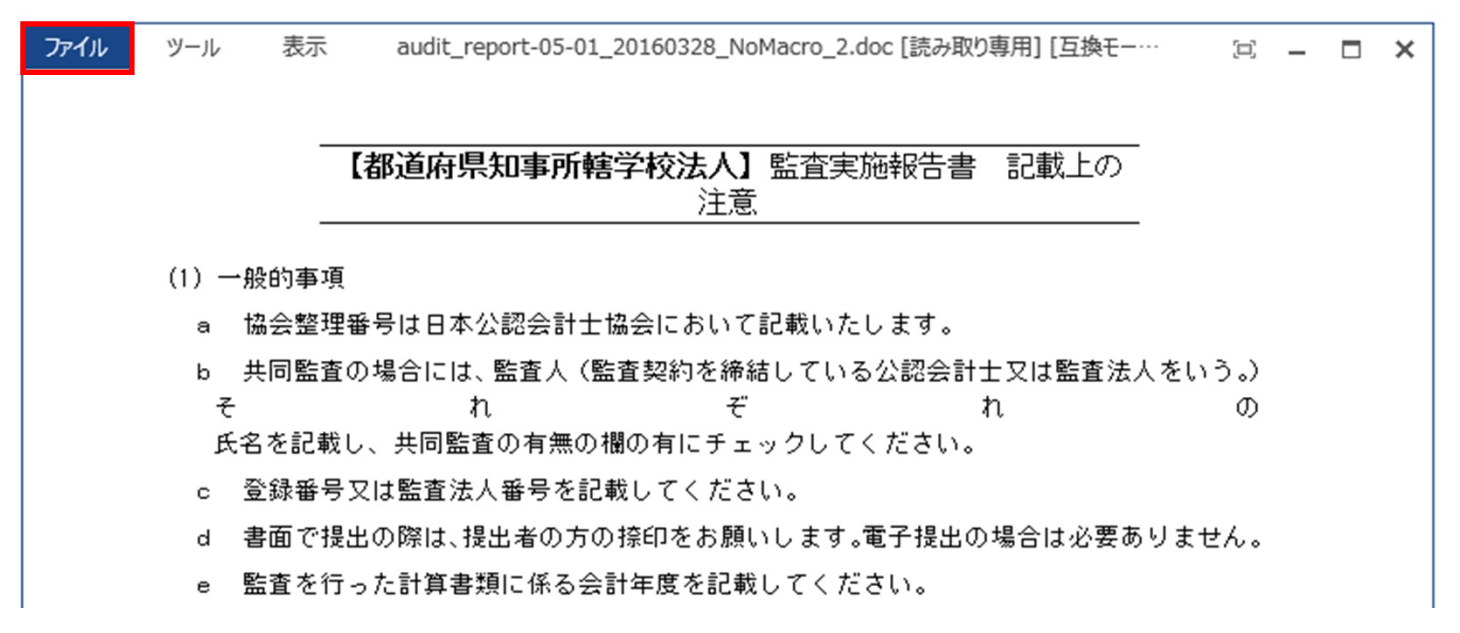

## 2. 画面左側の一覧から、「印刷」をクリックします。

| ¢                  | audit_report-05-01_20160328_No                                          |
|--------------------|-------------------------------------------------------------------------|
| 情報                 | 情報                                                                      |
| 新規                 | audit_report-05-01_20160.<br>http://www.hp.jicpa.or.jp » ippan » specia |
| 上書き保存              | 名前を付けて<br>保存<br>成します。                                                   |
| 保存                 |                                                                         |
| 共有                 | 文書の<br>(注)<br>文書の<br>保護 *                                               |
| 閉じる                |                                                                         |
| <br>アカウント<br>オゴミュン | ドキュメント快宜<br>ファイルを公開する前に、ファイル<br>問題の<br>チェック▼                            |
| 77737              |                                                                         |

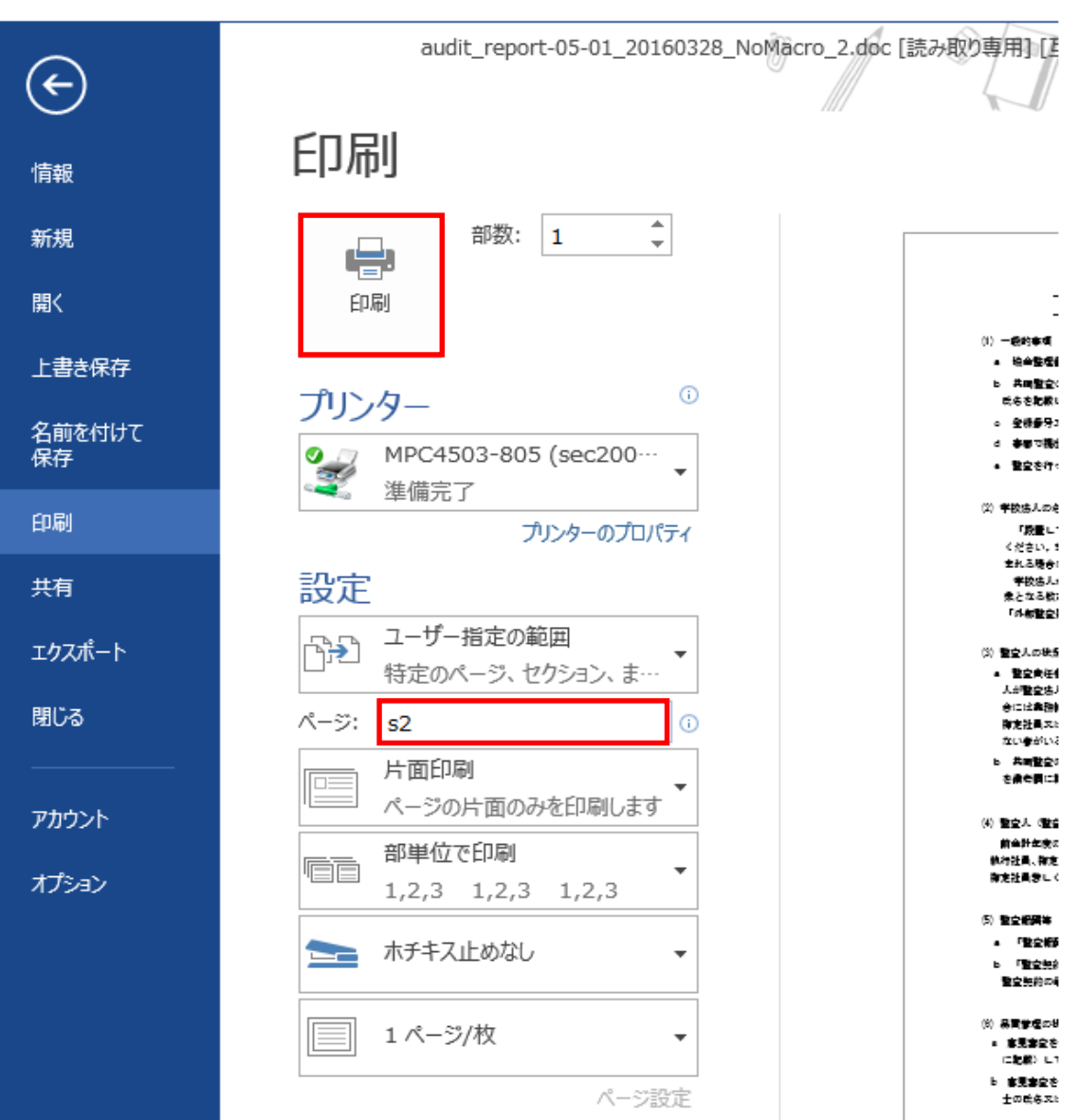

3. 「印刷」画面で、「設定」項目の「ページ」欄に"s2 "と入力し、[印刷] ボタンをクリックします。

「記載上の注意」を外した、監査実施報告書のみが印刷されます。

操作は以上です。